## (A) Steps-by-Step Guide for Pocket WiFi Rental

Step 1: Download Ready To Travel app via Google Store and Apple Store (or click here)

**Step 2:** Click on ReadyStore

Step 3: Select Pocket WiFi and Pocket WiFi region

Step 4: Input the subscription details and add to cart

**Step 5:** Click on shopping cart and checkout using promo code: **OCBCWIFI10** at payment page to enjoy S\$10 off

## (B) <u>Steps-by-Step Guide for Airport Lounge Access purchase</u>

Step 1: Download Ready To Travel app via Google Store and Apple Store (or click here)

Step 2: Click on ReadyStore

Step 3: Select Airport Lounge and Airport Lounge location

Step 4: Input the arrival details and add to cart

**Step 5:** Click on shopping cart and checkout using promo code: **OCBCLOUNGE15** at payment page to enjoy S\$15 off